CONFIDENTIAL

(Web Portal Application for Public User)

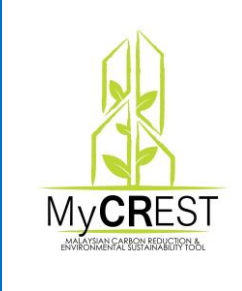

MALAYSIAN CARBON REDUCTION AND ENVIRONMENTAL SUSTAINABILITY TOOL ("MyCREST")

For :

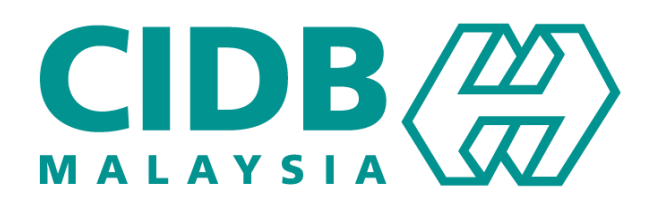

Prepared by:

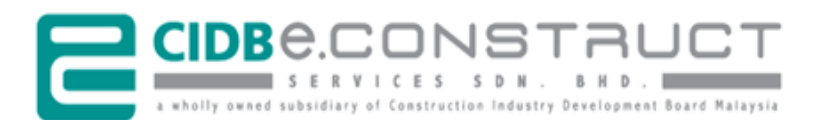

Our Ref.: ECSB/2017/80.32.0-3017/RA/pm 24 Oct 2017

# Confidential Clause

This proposal has been prepared and submitted to the Construction Industry Development Board Malaysia (CIDB) for the purpose of evaluation and decision making. The proposal content is not intended to be used by the third parties other than CIDB Malaysia or for other purposes than what was agreed upon between CIDB Malaysia and CIDB E-Construct Services Sdn. Bhd. (CIDBEC). Any dissemination or disclosure of any part of the contents of this proposal by the third parties must acquire the consent of CIDB E-Construct Services Sdn. Bhd. in advance.

## **Table of Contents**

| 1. | GENE  | ERAL INFORMATION 1                               |   |
|----|-------|--------------------------------------------------|---|
|    | 1.1   | System Overview                                  |   |
|    | 1.1.1 | System Name1                                     |   |
|    | 1.1.2 | System Platform and Accessibility 1              |   |
|    | 1.1.3 | System Overview1                                 |   |
|    | 1.1.4 | Access Control                                   |   |
|    | 1.2   | Point of Contact                                 |   |
|    | 1.2.1 | Operations and Services Related 2                |   |
|    | 1.2.2 | Technical and Support Related2                   |   |
| 2. | GETT  | FING STARTED                                     | Ì |
|    | 2.1   | Web Browser and Website Address                  | į |
| 3. | USIN  | G THE MyCREST WEB PORTAL APPLICATION (FRONT-END) |   |
|    | 3.1   | Menu Navigation - Homepage                       |   |
|    | 3.2   | About Us                                         | j |
|    | 3.3   | Guidelines                                       |   |
|    | 3.4   | Events 5                                         | , |
|    | 3.5   | Frequently Asked Questions (FAQ) 6               | i |
|    | 3.6   | Contact Us 6                                     | i |
|    | 3.7   | Qualified Professional                           |   |
|    | 3.8   | Footer - Terms & Conditions                      |   |
|    | 3.9   | Footer – Privacy Policy                          |   |
|    | 3.10  | Footer – Social Media                            |   |
|    | 3.11  | Footer – Quick Links                             | j |

#### 1. GENERAL INFORMATION

MyCREST, or the Malaysian Carbon Reduction and Environmental Sustainability Tool, aims to guide, assist, quantify the built environment's impact in terms of reduced carbon emissions and environmental impact, thus reducing the influences, while taking into account a more holistic lifecycle view of the built environment. It also aims to integrate socioeconomic considerations relating to the built environment and urban development.

My**CR**EST aims to reduce the industry's carbon emission and impact to the environment, by guiding construction industry players and stakeholders to design, construct and operate buildings that integrate low carbon with sustainable practices.

#### 1.1 System Overview

The primary objective for this portal development is to provide easy access and promote program certification. The web portal will comprise of vital information on content management such as Menu, Banner, Gallery, Guideline, Newsletter, Contact, etc.

#### 1.1.1 System Name

MyCREST Web Portal Application.

#### 1.1.2 System Platform and Accessibility

Web-based and accessible from major/popular internet browser such as Google Chrome, Firefox Mozilla, Internet Explorer, Opera, etc.

#### 1.1.3 System Overview

This My**CR**EST Web Portal Application consists of the following sections and elements:

- 1) Menu
- 2) Banner
- 3) Featured Video
- 4) Featured Writing
- 5) Newsletter
- 6) Guideline
- 7) About Us

- 8) Frequent Asked Questions (FAQ)
- 9) Successful Stories
- 10) Contact Us
- 11) Footer
- 12) Terms and Conditions
- 13) Privacy Policy
- 14) Events
- 15) Gallery
- 16) Qualified Professionals
- 1.1.4 Access Control

The **Public User** able to navigate and browse the published web pages and content.

## 1.2 Point of Contact

Below is the point of organizational contact (POC) for informational and troubleshooting purposes.

1.2.1 Operations and Services Related

| Name     | : Bahagian Pembinaan Mampan,  |
|----------|-------------------------------|
|          | Level 11, Sunway Putra Tower, |
|          | Lot 100, Jalan Putra,         |
|          | 50350 Kuala Lumpur            |
| Tel. No. | : 03-4040 0040 / 03-4040 0032 |
| Email    | : mycrest@cidb.gov.my         |

1.2.2 Technical and Support Related

| Name       | : CIDB E-Construct Services Sdn. Bhd. (CIDBEC) |
|------------|------------------------------------------------|
| Department | : Operations Unit (Helpdesk)                   |
| Tel. No.   | : 03-4040 0399                                 |
| Email      | : support@cidbec.com.my                        |

#### 2. GETTING STARTED

#### 2.1 Web Browser and Website Address

#### Step Procedure

 Select and open any internet browser e.g. Google Chrome, Firefox Mozilla, Internet Explorer, Opera, etc.

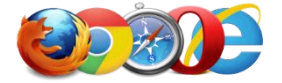

At the address bar, type the website address.
 Website Address: <u>https://mycrest.cidb.gov.my</u>

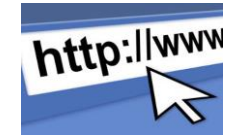

#### 3. USING THE MyCREST WEB PORTAL APPLICATION (FRONT-END)

#### 3.1 Menu Navigation - Homepage

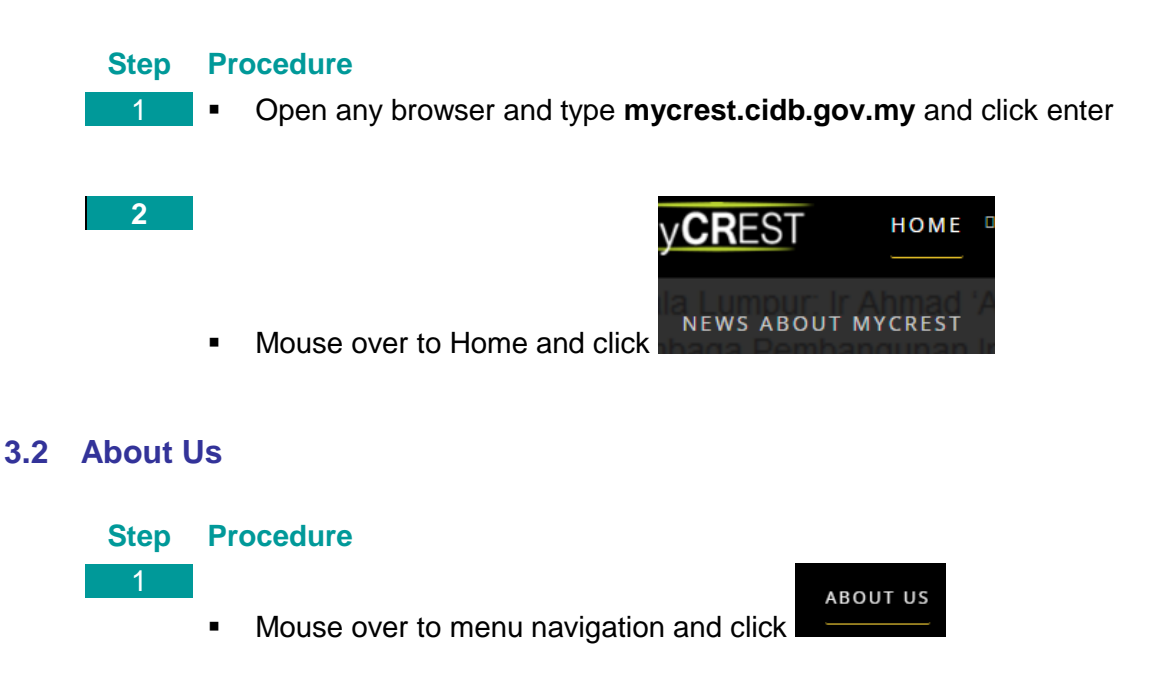

## 3.3 Guidelines

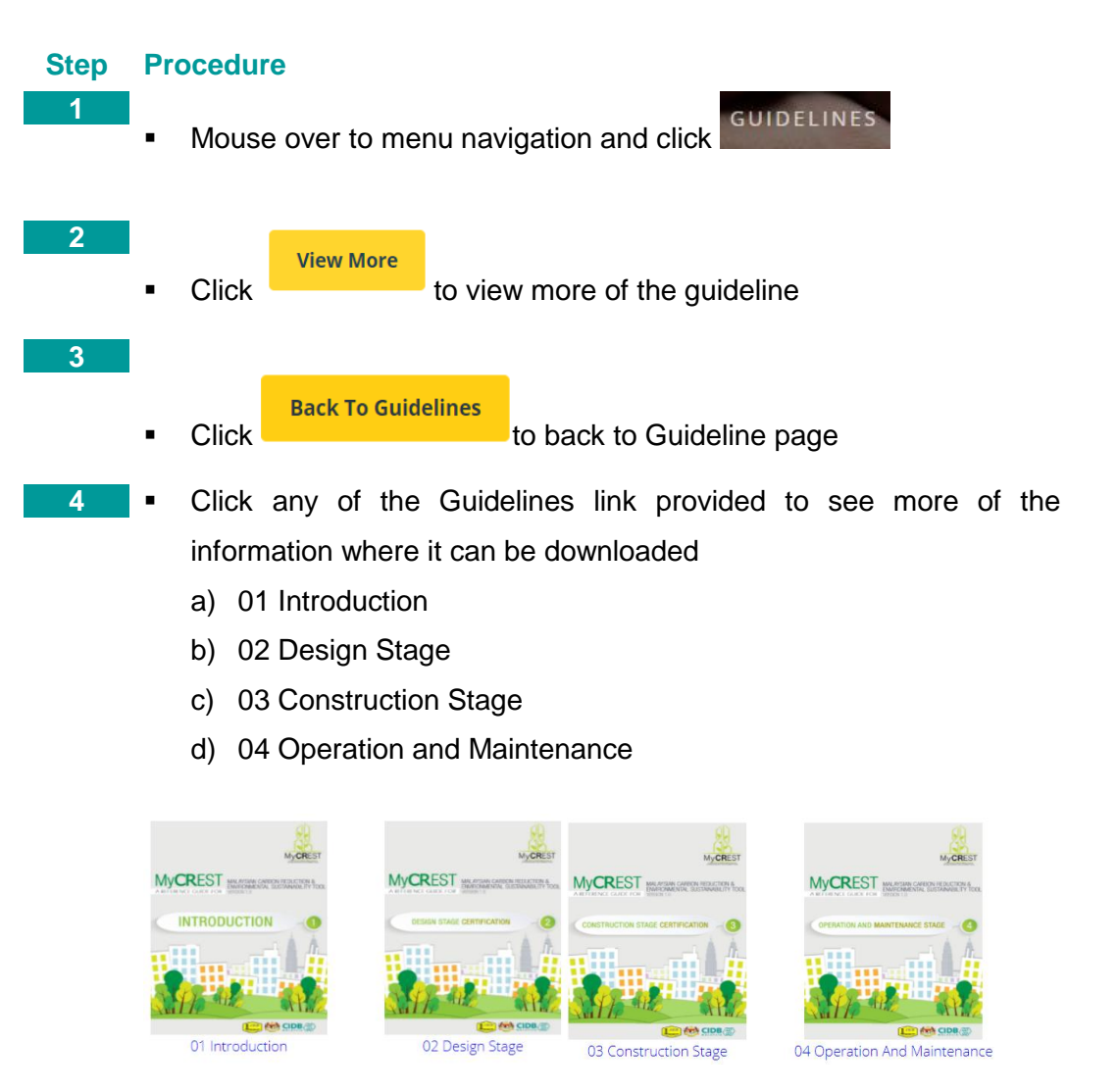

-•

## 3.4 Events

| Step | Pr | ocedu                | re                 |                  |           |              |          |          |              |          |
|------|----|----------------------|--------------------|------------------|-----------|--------------|----------|----------|--------------|----------|
| 1    |    |                      |                    |                  |           |              |          |          |              |          |
|      | •  | Mous                 | e over             | to menu          | navig     | ation a      | nd click | US GUI   | DELINES EVEN | NTS ~    |
| 2    | -  | Sort                 | the                | event            | by        | date         | and      | years    | dropdowi     | n box    |
|      |    | All                  | Months             | v                | All       | <b>Years</b> | v        | and c    | lick Sho     | w to     |
|      |    | show                 | the se             | lected ev        | ent       |              |          |          |              |          |
|      | •  | Click<br>previe      | Previc<br>ous or r | ous<br>next ever | rev<br>ts | outton (     | or Next  | next     | button to s  | see the  |
| 3    | •  | Mous<br>us c<br>late | GUIDELINE          | VER TO           | s<br>E`   | vents        | and      | click    | Activities   | /Gallery |
| 4    |    |                      | Event A            | activities       |           |              |          |          |              |          |
|      | •  | Click                | Gal                | ery/Activitie    | es to     | o view t     | he galle | ry and a | ctivities    |          |

## 3.5 Frequently Asked Questions (FAQ)

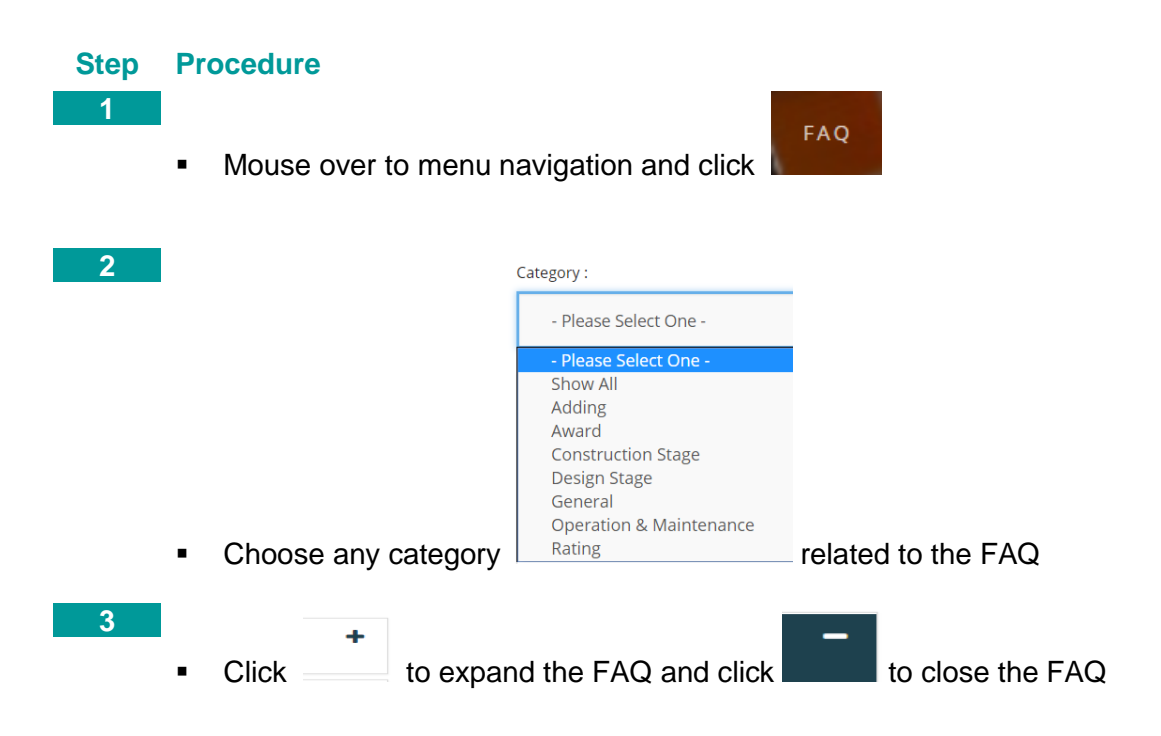

#### 3.6 Contact Us

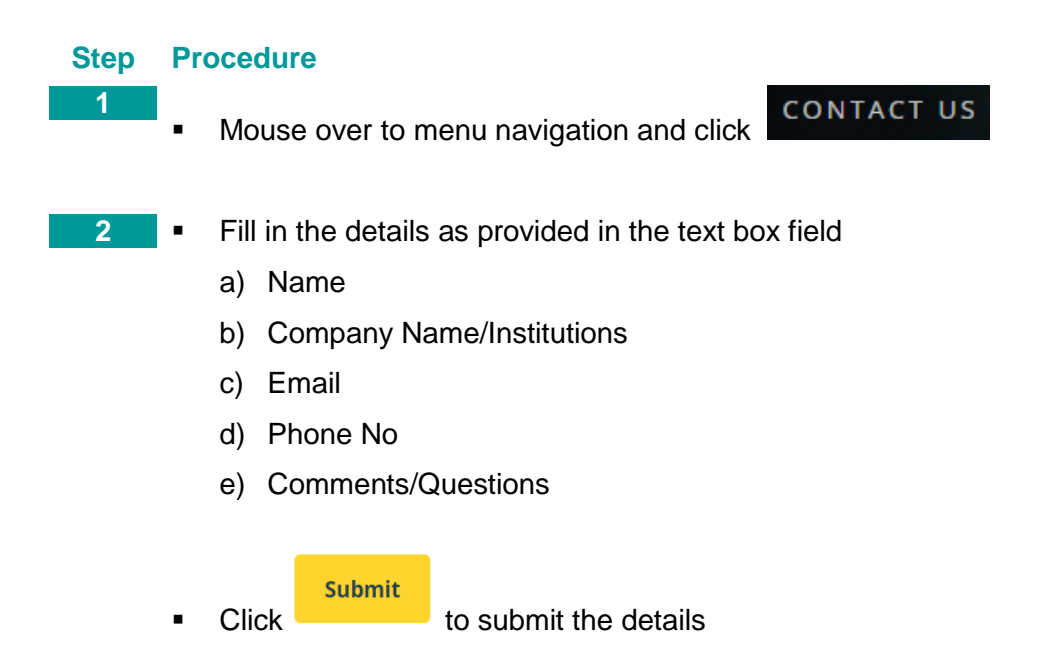

## 3.7 Qualified Professional

| Step | Pr | ocedure           |          |          |      |        |        |      |     |           |
|------|----|-------------------|----------|----------|------|--------|--------|------|-----|-----------|
| 1    | •  | Mouse             | over     | to       | menu | nav    | igatio | n a  | and | click     |
|      |    | QUALI             | IED PROF | ESSIONAL |      |        |        |      |     |           |
| 2    | •  | Click<br>Professi | Search:  |          | to   | search | the    | name | of  | Qualified |

#### 3.8 Footer - Terms & Conditions

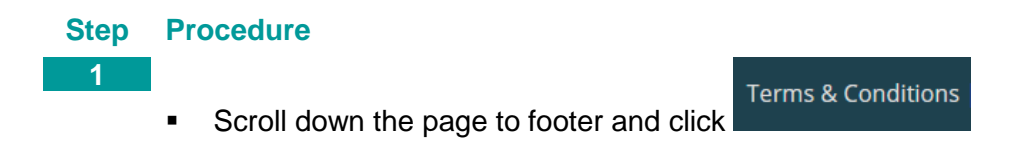

#### 3.9 Footer – Privacy Policy

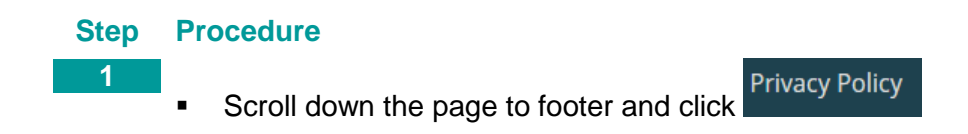

#### 3.10 Footer – Social Media

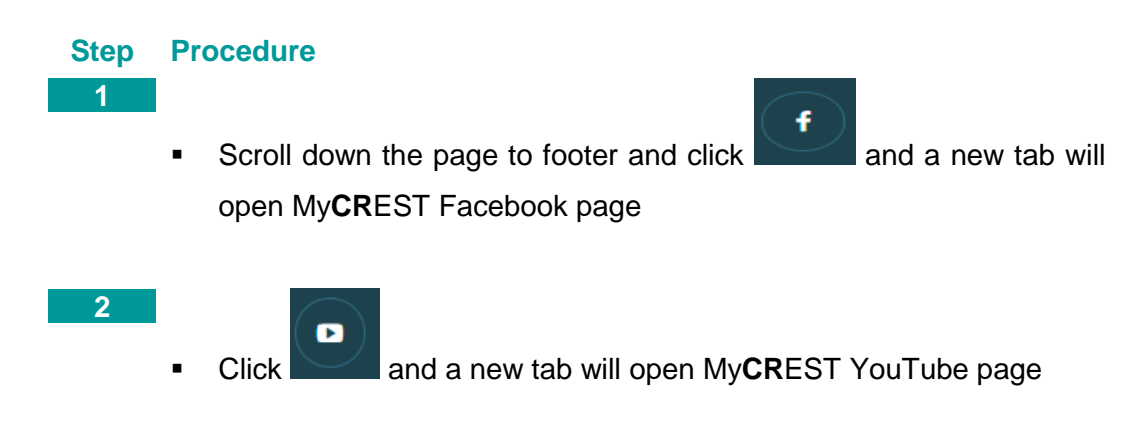

## 3.11 Footer – Quick Links

#### Step Procedure

1 •

Scroll down the page to footer and click the links where it directly go to related page

- 1) Guidelines
- 2) Events
- 3) Gallery
- 4) Contact
- 5) Qualified Professional
- 6) FAQ
- 7) Login
- 8) Registration

| QUICK LINKS  |                                  |  |  |  |  |  |  |
|--------------|----------------------------------|--|--|--|--|--|--|
| • Guidelines | • Qualified Professional         |  |  |  |  |  |  |
| • Events     | • FAQ                            |  |  |  |  |  |  |
| • Gallery    | • Login                          |  |  |  |  |  |  |
| Ontact       | <ul> <li>Registration</li> </ul> |  |  |  |  |  |  |